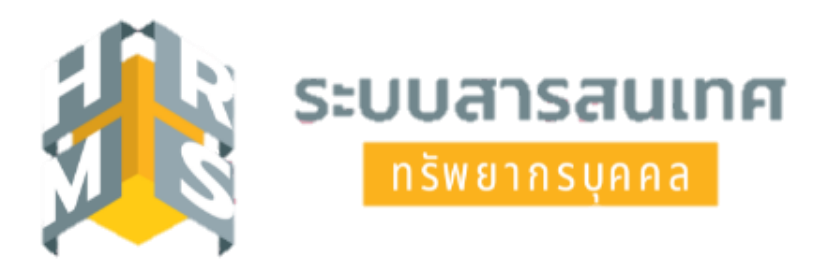

# คู่มือการลาระบบอิเล็กทรอนิกส์ โดยใช้ระบบสารสนเทศทรัพยากรบุคคล (DPIS 6) กรณีการลาป่วย ลากิจส่วนตัว และลาพักผ่อน ด้วย Application: OCSC HRMS

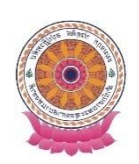

กลุ่มบริหารทรัพยากรบุคคล สำนักงานเลขานุการกรม คู่มือการลาระบบอิเล็กทรอนิกส์โดยใช้ระบบสารสนเทศทรัพยากรบุคคล (DPIS 6) กรณีการลาป่วย ลากิจส่วนตัว และลาพักผ่อน ด้วย Application: OCSC HRMS

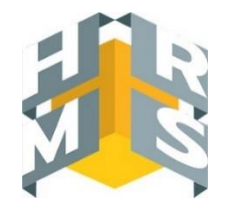

#### การติดตั้ง Application

- 1. เข้า Play Store 🔖 หรือ App Store 🏹 ตามระบบปฏิบัติการโทรศัพท์
- 2. พิมพ์คำค้นหา 🔍 : OCSC HRMS

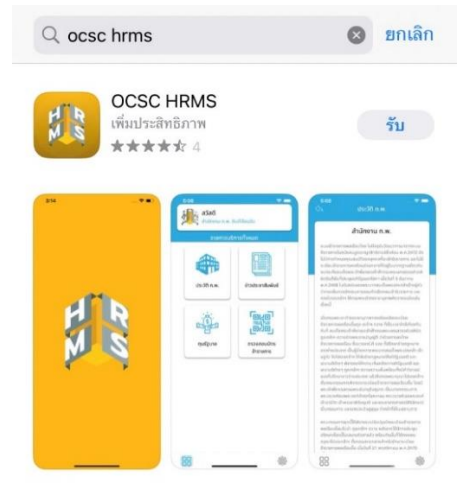

#### 3. กดติดตั้ง

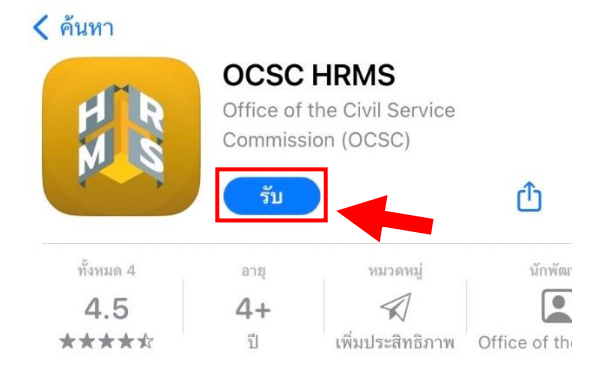

#### <u>การลงชื่อเข้าใช้งาน Application: OCSC HRMS</u>

- ต้องเป็นผู้ลงทะเบียนเข้าใช้งาน DPIS 6 แล้วเท่านั้น --> https://onab.dpis.go.th
- 1. เข้าใช้งาน Application: OCSC HRMS

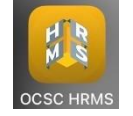

2. กดปุ่ม D ที่มุมขวาด้านบนของหน้าจอโทรศัพท์เพื่อเข้าสู่ระบบ

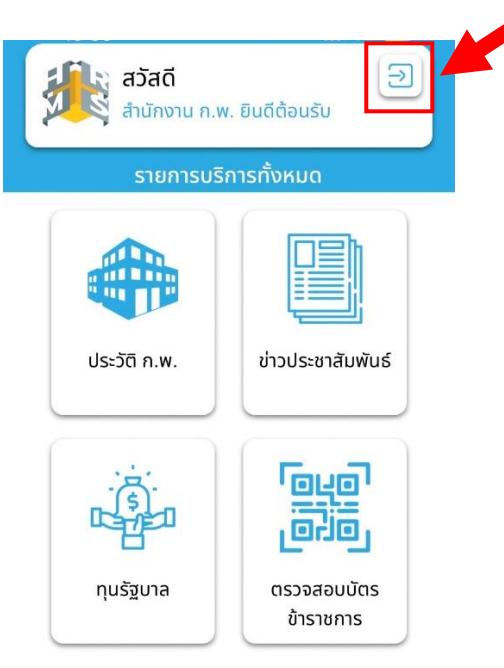

3. กรอกเลขประจำตัวประชาชน 13 หลัก 2 ครั้ง และ Password ของระบบ DPIS 6 ที่ได้ลงทะเบียนไว้แล้ว จากนั้นกดเชื่อมต่อเพื่อยืนยันการเข้าสู่ระบบ

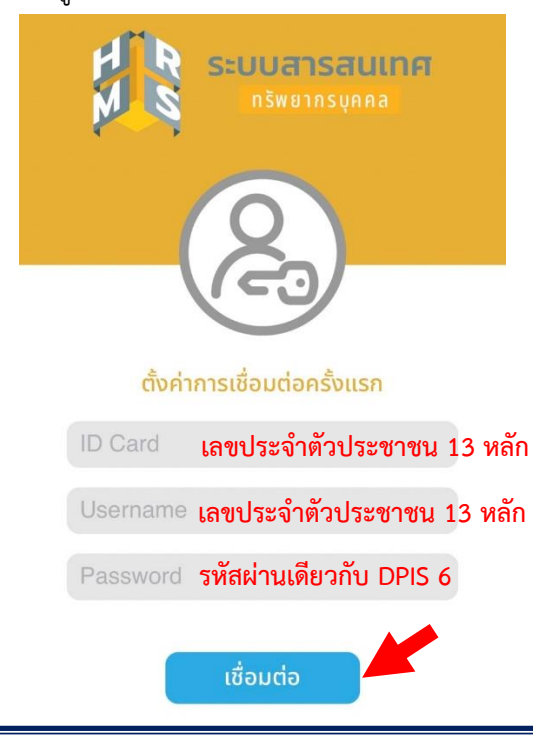

- 2<mark>62</mark> สวัสดี กำหนดรหัสผ่าน ใส่รหัสผ่านอีกครั้ง นางสาวภัทรวดี ภู่ประเสริฐ โปรดใส่รหัสผ่านที่คุณต้องการ โปรดใส่รหัสผ่านอีกครั้งเพื่อยืนยัน . . . . . . . . . . . . Ŧ การลา บันทึกคำร้อง 3 0000 อนุมัติ กล่องข้อความ تويوا 0 8 9 رقلق ประวัติการมาปฏิบัติ QR Code ราชการ 0 0 튄 \$ \$ 8≣
- 4. กำหนดรหัสผ่านการเข้าใช้งาน Application (กำหนดรหัสผ่าน 6 หลักและยืนยันรหัส 6 หลักอีกครั้ง)

5. ผู้ใช้งานสามารถตรวจสอบการแจ้งเตือนจากระบบได้ที่ปุ่ม 🎾 ที่มุมขวาด้านบนของหน้าจอโทรศัพท์

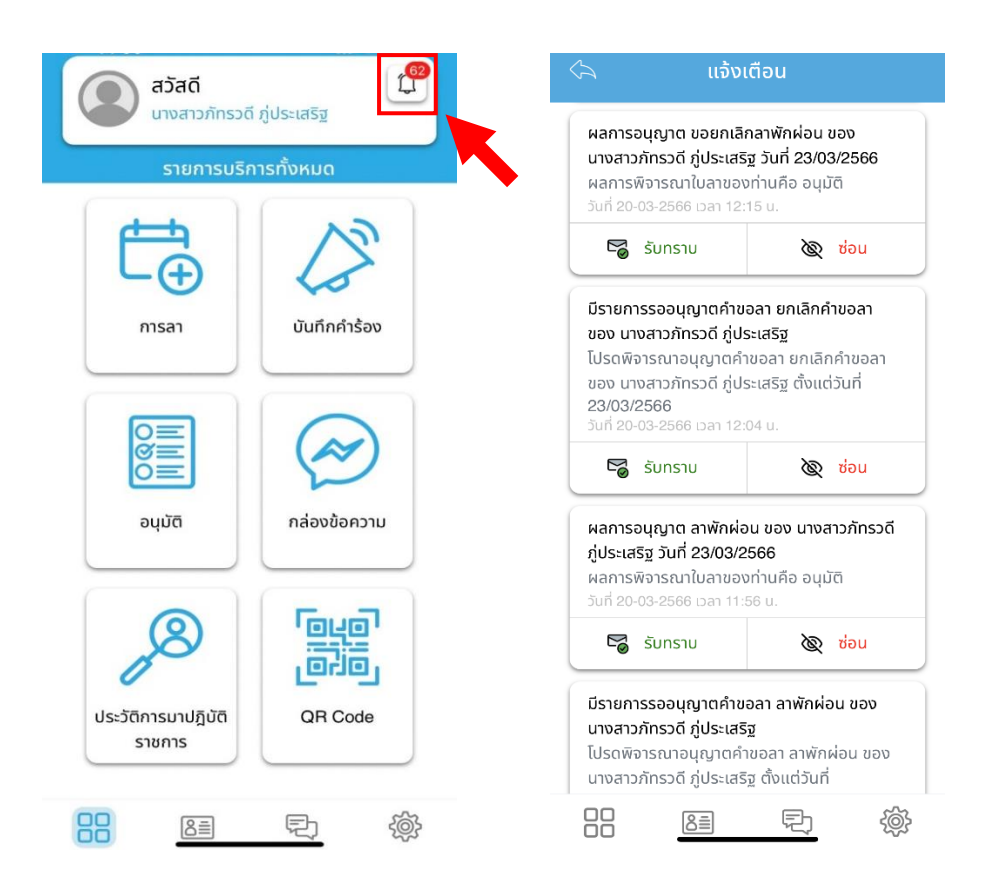

### การเพิ่มคำขอลา ผ่าน Application: OCSC HRMS

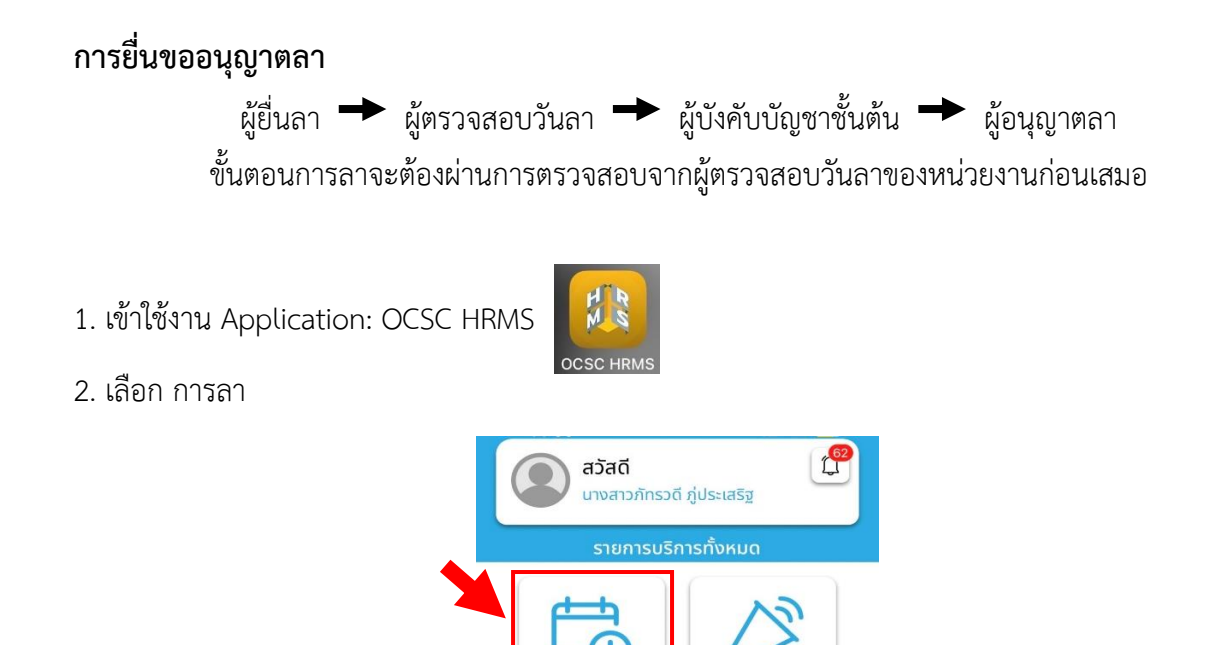

- 3. เลือก เพิ่มคำขอลา
  - ผู้ใช้งานสามารถตรวจสอบวันลาปัจจุบัน (ลาป่วย ลากิจส่วนตัว ลาพักผ่อน) ได้จากหน้านี้

การลา

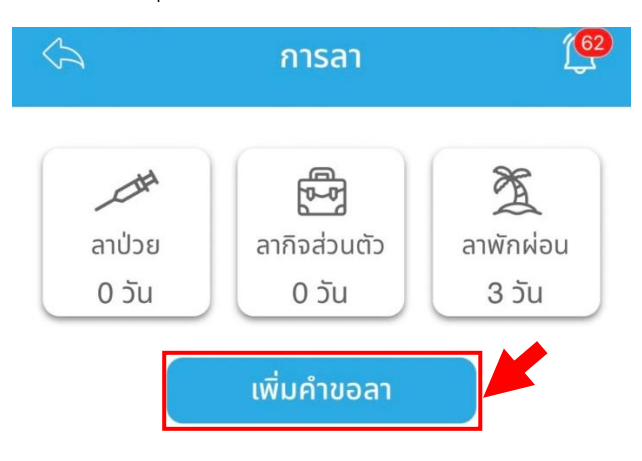

บันทึกคำร้อง

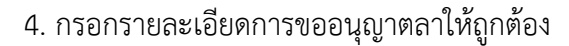

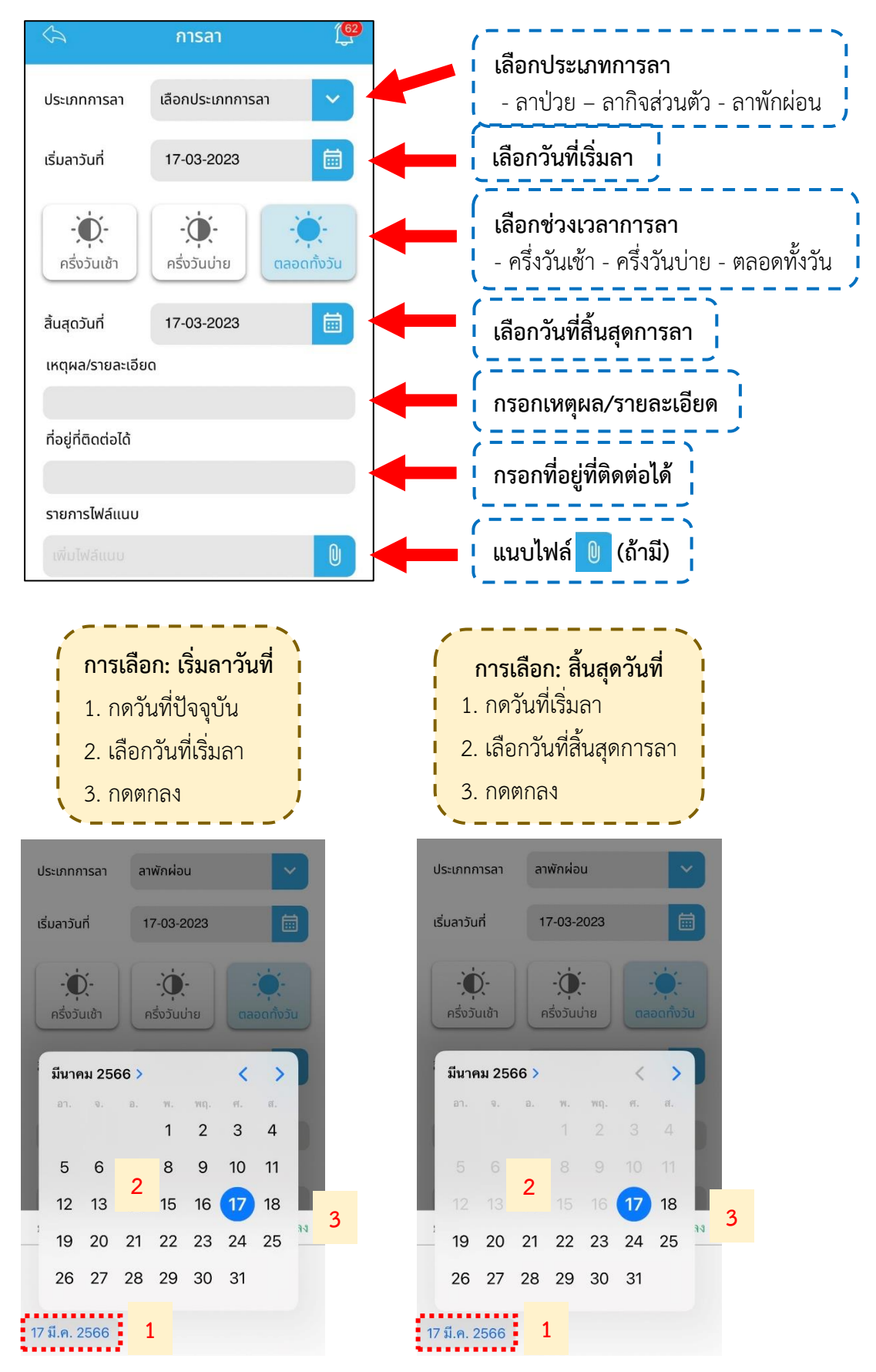

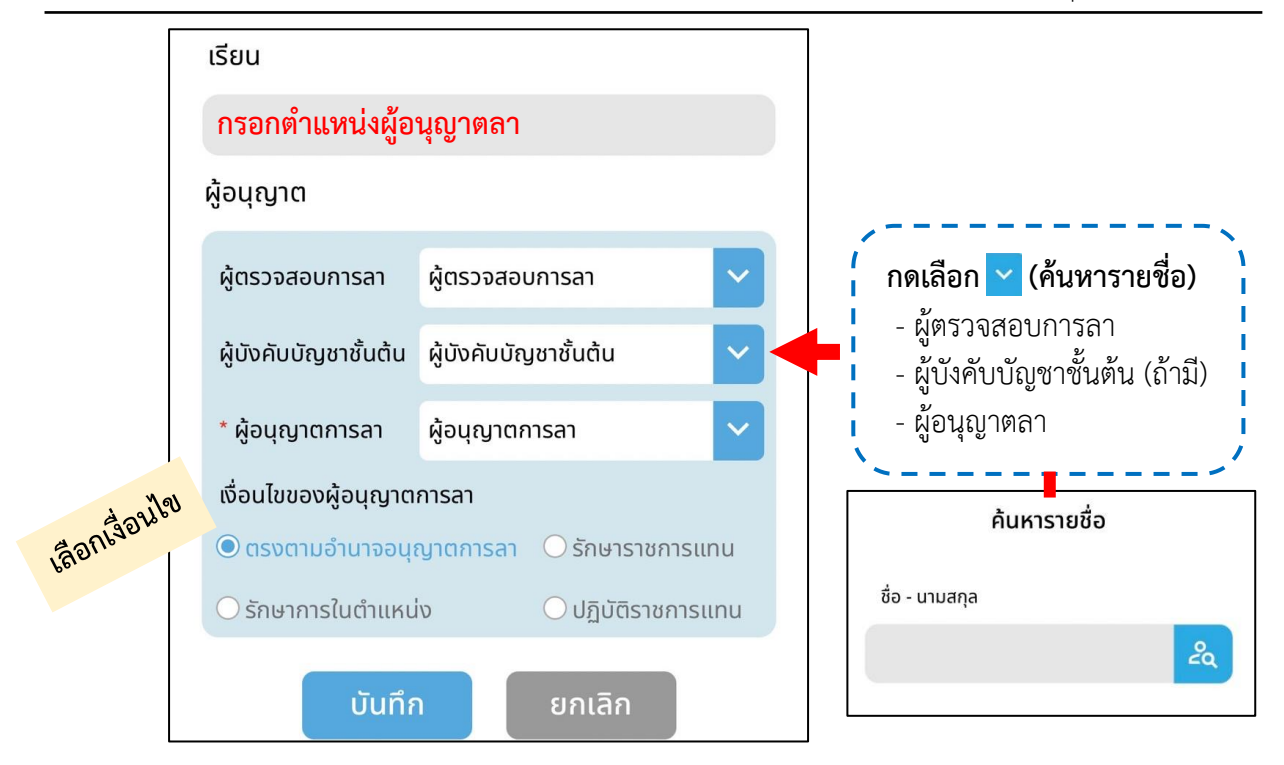

หมายเหตุ ให้เลือกบุคลากรตามหน่วยงานของตนเองและของแต่ละประเภทการลา

5. ตรวจสอบรายละเอียดการลา และกดปุ่ม บันทึก

| Ś                                                                                                    | การลา        | ( <mark>6</mark> 2 | <mark>(62</mark> ) เหตุผล/รายละเอียด |                                   |
|----------------------------------------------------------------------------------------------------|--------------|--------------------|--------------------------------------|-----------------------------------|
|                                                                                                    |              |                    | ทดสอบระบบ                            |                                   |
| ประเภทการวา                                                                                                    | ลาพักผ่อน    |                    | ที่อยู่ที่ติดต่อได้                  |                                   |
| 05-01111561                                                                                                    | aiwiiwou     |                    | สามาถรถติดต่อได้ท                    | i                                 |
| เริ่มลาวันที่                                                                                                   | 17-03-2023   | <b></b>            | รายการไฟล์แนบ                        |                                   |
|                                                                                                    |              |                    | เพิ่มไฟล์แนบ                         | 0                                 |
| -Ò-                                                                                                    | -`@-         | - <b>`</b> .       | เรียน                                |                                   |
| ครึ่งวันเช้า                                                                                                    | ครึ่งวันบ่าย | ตลอดทั้งวัน        | เลขานุการกรม                         |                                   |
| ສູ້ອນເຊິ່ງ ເຊັ່ງ ເຊັ່ງ ເຊັ່ງ ເຊັ່ງ ເຊັ່ງ ເຊັ່ງ ເຊັ່ງ ເຊັ່ງ ເຊັ່ງ ເຊັ່ງ ເຊັ່ງ ເຊັ່ງ ເຊັ່ງ ເຊັ່ງ ເຊັ່ງ ເຊັ່ງ ເຊັ່ |              |                    |                                      |                                   |
| ลนลุดวนท                                                                                                    | 17-03-2023   |                    | ผู้ตรวจสอบการลา                      | ผู้ตรวจสอบการลา 🗸                 |
| เหตุผล/รายละเอียด                                                                                               |              |                    | ผ้บังคับบัณชาชั้นต้น                 | ผ้บังคับบัณชาชั้นต้น              |
| ทดสอบระบบ                                                                                                    |              |                    |                                      |                                   |
| ที่อยู่ที่ติดต่อได้                                                                                             |              |                    | * ผู้อนุญาตการลา                     | ผู้อนุญาตการลา                    |
| สามากรถติดต่อได้ที่                                                                                             |              |                    | เงื่อนไขของผู้อนุญาตการลา            |                                   |
|                                                                                                    |              |                    | 🔘 ตรงตามอำนาจอนุย                    | <b>งาตการลา</b> () รักษาราชการแทน |
| รายการไฟล์แนบ                                                                                                   |              |                    | 🔿 รักษาการในตำแหน่                   | ง 🔿 ปฏิบัติราชการแทน              |
| ເพิ່มไฟล์แนบ                                                                                                    |              | 0                  | บันทึก                               | ยกเลิก                            |

## <u>การอนุมัติลา</u> (ผู้ตรวจสอบวันลา/ผู้บังคับบัญชาชั้นต้น/ผู้อนุญาตลา)

1. เมื่อมีการลา ระบบจะแจ้งเตือนผู้เกี่ยวข้อง (ต้องเปิดการแจ้งเตือนของ Application ก่อน)

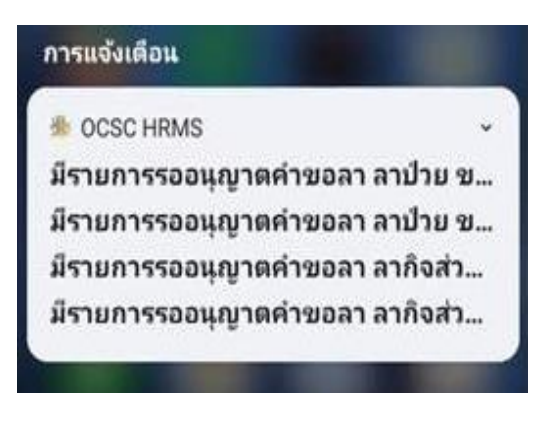

2. เข้าใช้งาน Application: OCSC HRMS

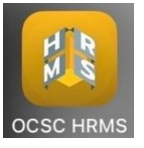

3. เลือก อนุมัติ

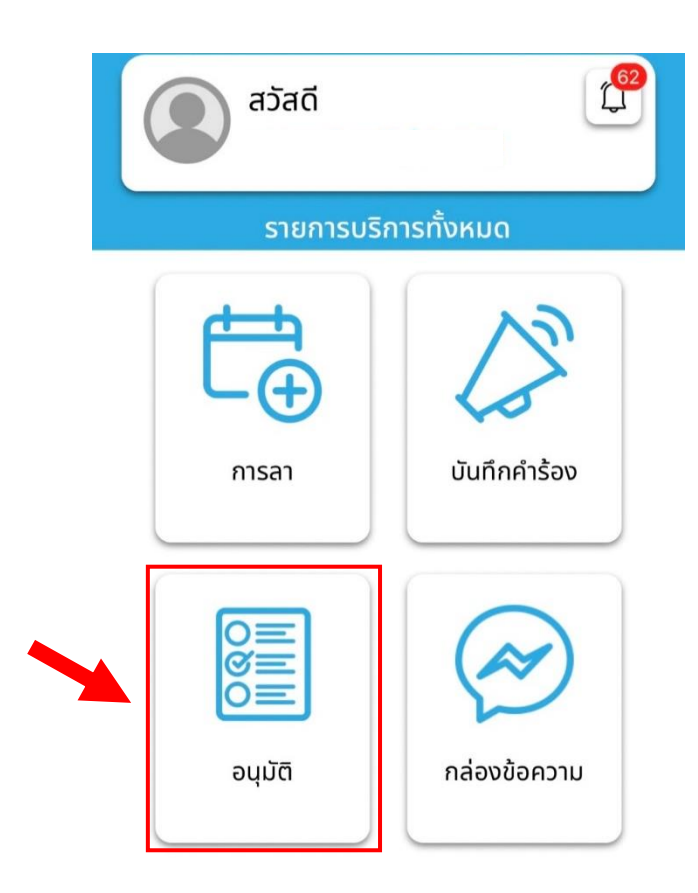

4. เลือกรายการที่ต้องการ ตรวจสอบและพิจารณารายละเอียดการลา

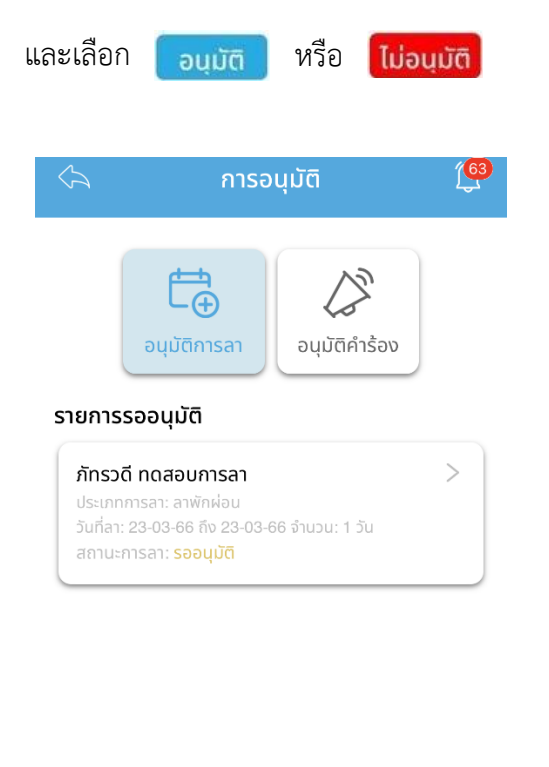

| $\langle \gamma \rangle$      | อนุมัติการลา                  | ( <u>63</u>                   |  |  |  |  |
|-------------------------------|-------------------------------|-------------------------------|--|--|--|--|
| เรียน                         |                               |                               |  |  |  |  |
| เลขานุการกรม                  |                               |                               |  |  |  |  |
| ประเภทการลา                   |                               |                               |  |  |  |  |
| ลาพักผ่อน                     | ~                             |                               |  |  |  |  |
| ชื่อ-สกุล                     |                               |                               |  |  |  |  |
| นางสาวภัทรวดี ภู่ประเสริฐ     |                               |                               |  |  |  |  |
| เริ่มลาวันที่                 | 23-03-2023                    |                               |  |  |  |  |
| <b>- ตุ้-</b><br>ครึ่งวันเช้า | - <b>()</b> -<br>ครึ่งวันบ่าย | •ั <b>ต</b> ั-<br>ตลอดทั้งวัน |  |  |  |  |
| สิ้นสุดวันที่                 | 23-03-2023                    |                               |  |  |  |  |
| เหตุผลการลา                   |                               |                               |  |  |  |  |
| ทดสอบการลา                    |                               |                               |  |  |  |  |
| ที่อยู่ที่ติดต่อได้           |                               |                               |  |  |  |  |
| สำนักงานเลขานุการกรม          |                               |                               |  |  |  |  |
| อนุมัติ ไม่อนุมัติ            |                               |                               |  |  |  |  |